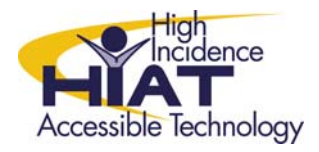

# AT Quick Guide

## Using Video in Clicker5

Clicker5 has a variety of options for incorporating video into writing grids and digital books.

#### How to Insert a Video File into a Grid

Video content can be imported into Clicker5 grids to provide information in grids for writing or as part of digital books.

### Add a

### (Screen) Button:

- 1. Open the grid where you want to have the video played (see below for types of video Clicker5 supports)
- 2. Select Edit from the top toolbar and then select "Edit Mode"
- 3. From the Edit Mode toolbar, select Cell Palette
- 4. Select one of the color tabs (e.g. Red)
- 5. In the Cell Palette, click and drag the screen button to where you want it to appear in the grid

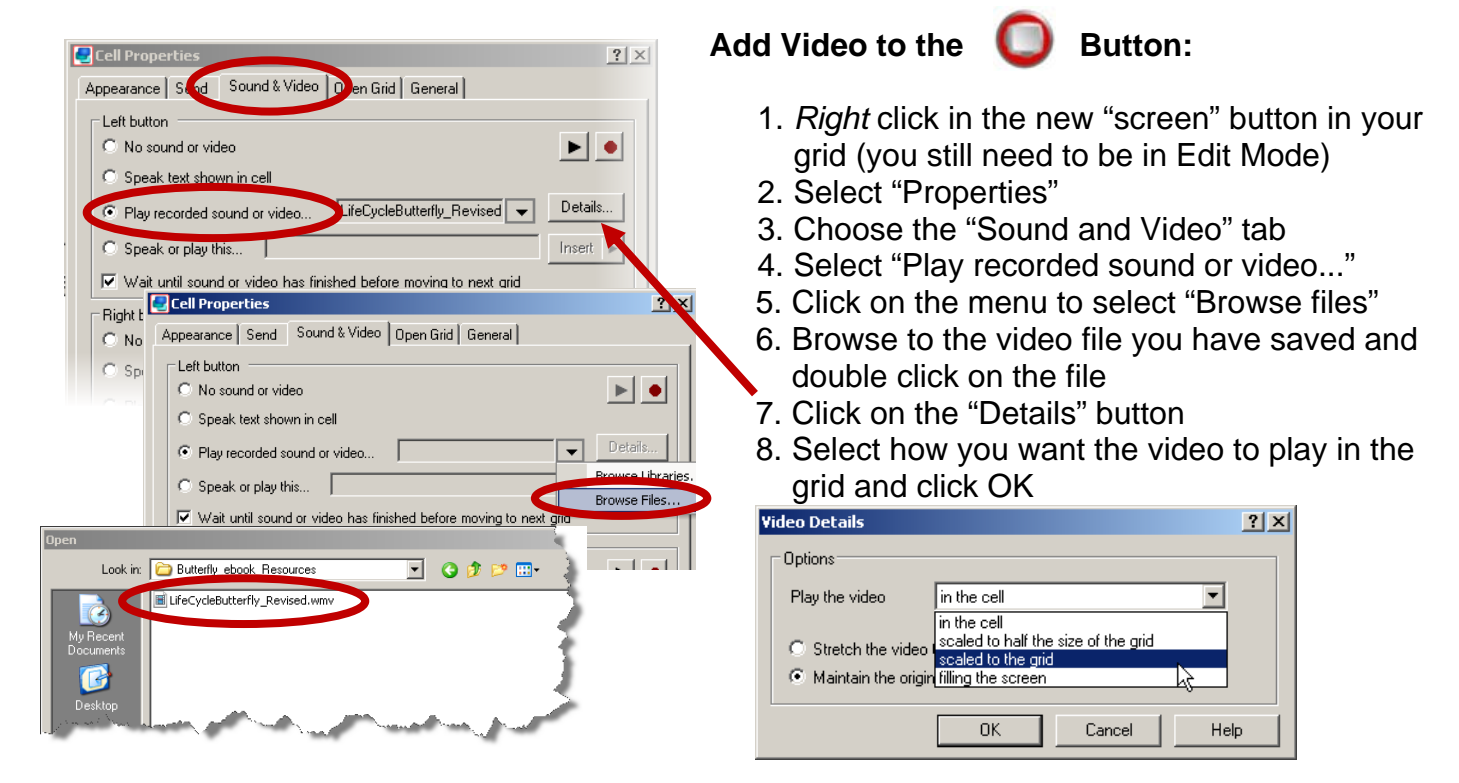

Now when you go to the grid, click on the screen button and your video should play.

If you have problems playing your video, make sure it is a compatible format with Clicker5: .mpeg .mpg .mpe .m1v .mpv2 .mp2v .mpa .avi .asf .wmv .wvx .ivf If a file with one of these extensions does not work in Clicker, it may use compression that Clicker does not support.

Video in Clicker5 Rev. 1/10

#### www.montgomeryschoolsmd.org/departments/hiat

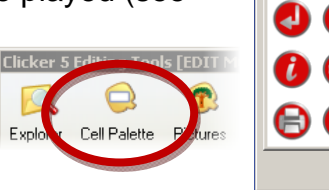

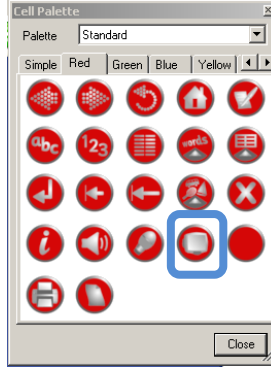